FEDERAL TECHNICAL & VOCATIONAL EDUCATION & TRAINING INSTITUTE (TVETI) ADDIS ABABA, ETHIOPIA MASTER OF SCIENCE IN ICT TEACHERS EDUCATION

# **Operation Sheet 3.3 : FTP Server in Ubuntu Linux Server**

**DR. PATRICK D. CERNA** 

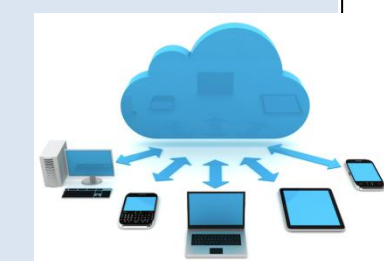

|  | 2017 |
|--|------|
|  |      |
|  |      |
|  |      |
|  |      |

ICT 543 - SERVER ADMINISTRATION

LEARNING GUIDE 3

### **Operation Sheet 3.4**

#### Installing and Configuring VSFTPD Server in Ubuntu Linux

#### Objectives: After the end of the activity, the students will be able to:

- Install and Configure FTP Server
- Integrate FTP Serve with IIS Web Server
- > Test FTP server from the client using FileZilla

#### **Procedure:**

#### **Procedure:**

#### Step 1: login to Ubuntu Linux Server

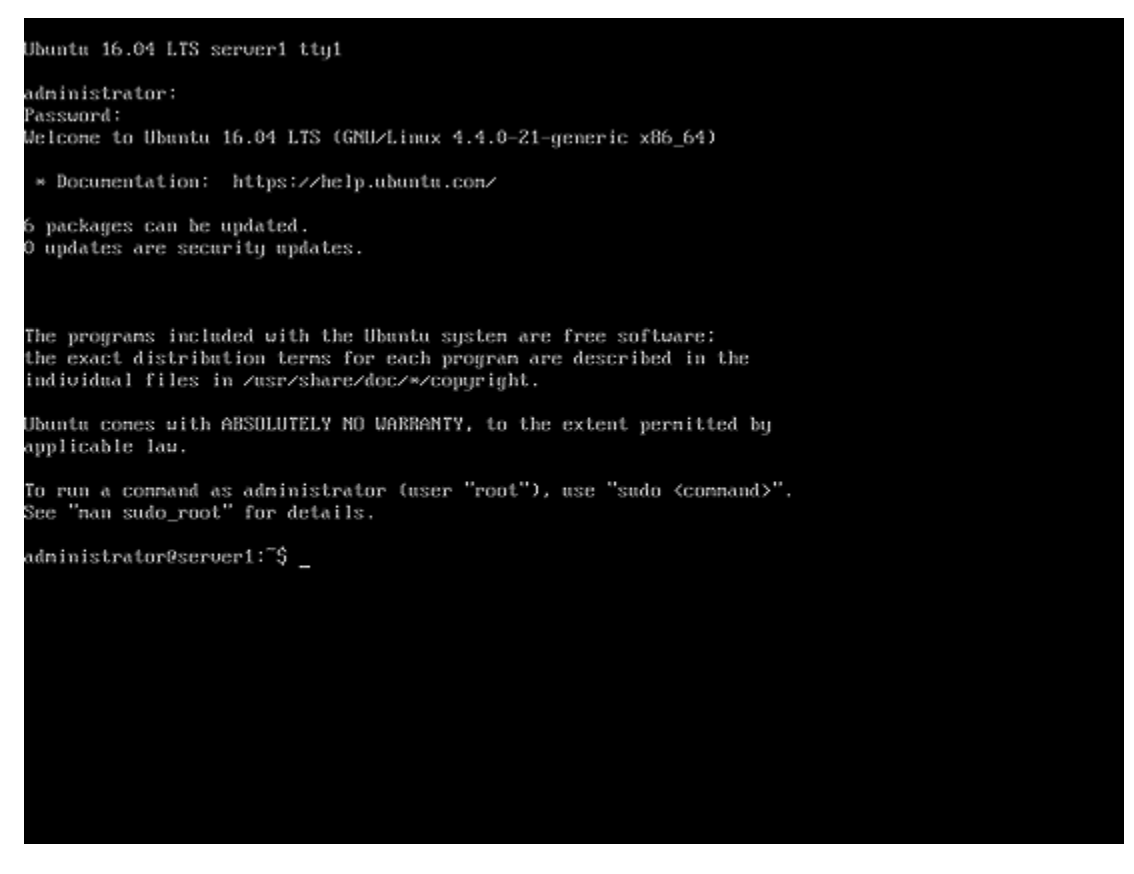

Step 2: Install vsftpd in terminal

## sudo apt-get install vsftpd

**Step 3:** After installing, the server will automatically start and be configured with anonymous access but the anonymous login is disabled by default.

The main configuration file for VSFTPD is at **/etc/vsftpd.conf.** Open the configuration file and configure different settings for the server.

## sudonano /etc/vsftpd.conf

**Step 4:** To allow anonymous login, make sure the line below is uncommented. To uncomment means toremove the **#** before each line.

#### anonymous\_enable=YES

**Step 4:** To allow local access and write access, make sure the line below is uncommented and them to **YES**. To uncomment means toremove the **#** before each line.

А

local\_enable = YES

write\_enable = YES

**Step 5**: After making changes to the configuration file, you should always restart VSFTPD server. To do that, run the commands below

#### sudo service vsftpd restart

Step 6: Test the VSFTPD server in command-line or using FileZilla